# Scroll Up for Magento 1 User Guide

#### Introduction

Nobody likes scrolling long pages - it takes time and gives nothing in return. Our Scroll Up extension is the best solution for it. It adds a Scroll Up button that returns a user back to the top of the page. It appears when your client goes down the page, so he can jump back anytime.

The extension is preconfigured, so it is ready to use right after installation. You can choose the particular pages, where the button will be displayed, and the color in order to follow the design.

There is also Scroll Up for Magento 2 in our store.

#### **Magento Compatibility:**

Community Edition: 1.8.x, 1.9.x Enterprise Edition: 1.13.x, 1.14.x.1.x

If you experience any issues with the installation, please contact us.

#### Installation

To install NEKLO extension for Magento 1, you need to have FTP/SSH access details. Attention! It is vital to disable code compilation before installing the extension. If this setting is left enabled, the extension installation can make your site inaccessible.

To disable code compilation, go to your **admin panel > System > Tools > Compilation** and click "Disable"

# **STORE.NEKLO.COM**

| This is a demo store. Any orders placed through this store will not be honored or fulfilled. |                                                                                     |                                                        |                  |          |               |             |                          |  |  |  |
|----------------------------------------------------------------------------------------------|-------------------------------------------------------------------------------------|--------------------------------------------------------|------------------|----------|---------------|-------------|--------------------------|--|--|--|
| n Magento <sup>-</sup> Admin Pa                                                              | nel                                                                                 | Logged in as admin   Thursday, April 5, 2018   Log Out |                  |          |               |             |                          |  |  |  |
| Dashboard Sales Catalog                                                                      | Customers Promotions                                                                | Newsletter                                             | CMS              | Reports  | System        |             | ③ Get help for this page |  |  |  |
|                                                                                              |                                                                                     |                                                        |                  |          | My Account    |             |                          |  |  |  |
| Compilation                                                                                  |                                                                                     |                                                        |                  |          | Notifications |             | Run Compilation Process  |  |  |  |
|                                                                                              |                                                                                     |                                                        |                  |          | Tools         |             |                          |  |  |  |
| Compilation State                                                                            |                                                                                     |                                                        |                  |          | Web Service:  | Backups     |                          |  |  |  |
| Compiler Status                                                                              | Disabled                                                                            |                                                        |                  |          | Design        | Compilation |                          |  |  |  |
| Openalistica Otale                                                                           | Not Compiled                                                                        |                                                        |                  |          |               |             |                          |  |  |  |
| Compliation State                                                                            | Not Complied                                                                        |                                                        |                  |          | Manage Curr   | rency       |                          |  |  |  |
| Collected Files Count                                                                        | 0                                                                                   |                                                        | Transactiona     | I Emails |               |             |                          |  |  |  |
| Compiled Scopes Count                                                                        | 0                                                                                   |                                                        | Custom Varia     | ables    |               |             |                          |  |  |  |
| Scopes Compilation Settings                                                                  | default                                                                             |                                                        |                  |          | Permissions   |             |                          |  |  |  |
|                                                                                              | Mage_CatalogSearch_Helper                                                           |                                                        | Magento Cor      | nnect    | a.            |             |                          |  |  |  |
|                                                                                              | Mage_Catalog_Block_Product                                                          |                                                        | Cache Mana       | gement   | a             |             |                          |  |  |  |
|                                                                                              | Mage_Catalog_Helper_Data<br>Mage_Catalog_Helper_Map                                 |                                                        | Neklo Cache      | -<br>Pro |               |             |                          |  |  |  |
|                                                                                              | Mage_Catalog_Helper_Produ<br>Mage Catalog Model Abstra                              |                                                        | Index Management |          | a.            |             |                          |  |  |  |
|                                                                                              | Mage_Catalog_Model_Catego                                                           |                                                        | Manage Stor      | es       |               |             |                          |  |  |  |
|                                                                                              | Mage_Checkout_Block_Cart_                                                           |                                                        | Order Status     | es       | •             |             |                          |  |  |  |
|                                                                                              | Mage_Checkout_Block_Cart_<br>Mage_Checkout_Block_Links<br>Mage_Checkout_Helper_Cart |                                                        | Configuration    | 1        |               |             |                          |  |  |  |
|                                                                                              | cms                                                                                 |                                                        |                  |          |               |             |                          |  |  |  |
|                                                                                              | Mage_Page_Helper_Data                                                               |                                                        |                  |          |               |             |                          |  |  |  |

#### To Install the Extension:

- 1. Unpack a zip file you have downloaded.
- 2. Upload all files from the the zip file to the root folder of your Magento 1 installation.
- 3. In your admin panel, go to **System > Cache Management** and flush Magento cache.

| This is a demo store. Any orders placed through this store will not be honored or fulfilled.                          |                        |               |                       |                                           |                                                            |            |           |                 |        |                                                        |                        |  |
|----------------------------------------------------------------------------------------------------|------------------------|---------------|-----------------------|-------------------------------------------|------------------------------------------------------------|------------|-----------|-----------------|--------|--------------------------------------------------------|------------------------|--|
| 前 Magento <sup>-</sup> Admin Panel                                                                                    |                        |               |                       |                                           |                                                            |            | obal Reco | d Search        |        | Logged in as admin   Thursday, April 5, 2018   Log Out |                        |  |
| [                                                                                                    | Dashboard              | Sales         | Catalog               | Customers                                 | Promotions                                                 | Newsletter | CMS       | Reports         | System |                                                        | Get help for this page |  |
| Cache Storage Management  Select All   Unselect Visible   Unselect Visible   & items selected Actions Refresh  Submit |                        |               |                       |                                           |                                                            |            |           |                 |        |                                                        |                        |  |
|                                                                                                    | Cache Type Description |               |                       |                                           |                                                            |            |           | Associated Tags | Status |                                                        |                        |  |
|                                                                                                    | Configuratio           | on            | S                     | ystem(config.xm                           | I, local.xml) and modules configuration files(config.xml). |            |           |                 |        | CONFIG                                                 | ENABLED                |  |
|                                                                                                    | Layouts                |               | La                    | ayout building in                         | g instructions.                                            |            |           |                 |        | LAYOUT_GENERAL_CACHE_TAG                               | ENABLED                |  |
|                                                                                                    | Blocks HTM             | IL output     | P                     | Page blocks HTML.                         |                                                            |            |           |                 |        | BLOCK_HTML                                             | ENABLED                |  |
|                                                                                                    | Translations           | S             | TI                    | Translation files.                        |                                                            |            |           |                 |        | TRANSLATE                                              | ENABLED                |  |
|                                                                                                    | Collections            | Data          | С                     | Collection data files.                    |                                                            |            |           |                 |        | COLLECTION_DATA                                        | ENABLED                |  |
|                                                                                                    | EAV types a            | and attribute | s E                   | Entity types declaration cache.           |                                                            |            |           |                 |        | EAV                                                    | ENABLED                |  |
|                                                                                                    | Web Servic             | es Configur   | ation W               | Web Services definition files (api.xml).  |                                                            |            |           |                 |        | CONFIG_API ENABLED                                     |                        |  |
|                                                                                                    |                        |               | and the second second | Web Services definition files (api2.xml). |                                                            |            |           |                 |        |                                                        |                        |  |

- 4. Turn code compilation back on in **System > Tools > Compilation** after the extension was successfully installed.
- 5. Log out from Magento and login to reload ACL (account control level) rules.

#### **Configuring the extension**

To configure the extension, go to **System > Configuration > Neklo > Scroll To Top**. Here you will see the following settings:

- 1. Is Enabled turns the extension on and off.
- 2. Color is the code of the desired color. You can also choose one from the color table above the setting.
- 3. **Position** sets the position of the button on the page.
- 4. In the **Display On** tab there is the **All Pages** line. If it is Yes, then the button appears on all pages. If No, then you should specify the pages manually with the appeared lines.

| 🍿 Magen          | Global Record Search |           |            | Logged in as admin   Friday, June 29, 2018   Log Ou |         |         |        |   |                          |
|------------------|----------------------|-----------|------------|-----------------------------------------------------|---------|---------|--------|---|--------------------------|
| Dashboard        | Sales Catalog        | Customers | Promotions | Newsletter                                          | CMS     | Reports | System |   | ③ Get help for this page |
| Current Configur | ation Scope:         | Scroll T  | о Тор      |                                                     |         |         |        |   | Save Config              |
| Manage Stores    |                      | General   | Settings   |                                                     |         |         |        |   | ٥                        |
| Configuration    |                      | ls Ena    | bled       |                                                     | Yes     |         |        | Ŧ | [STORE VIEW]             |
| GENERAL          |                      |           |            |                                                     |         |         |        |   |                          |
| General          |                      | Fronten   | d Settings |                                                     |         |         |        |   | ٥                        |
| Web              |                      |           |            |                                                     |         |         |        |   |                          |
| Design           |                      |           |            |                                                     |         |         |        |   | ↑                        |
| Currency Setup   | )                    |           |            |                                                     |         |         |        |   |                          |
| Store Email Ad   | dresses              |           |            |                                                     |         |         |        |   |                          |
| Contacts         |                      | Color     |            |                                                     | #f49c14 |         |        | 1 | [GLOBAL]                 |
| Reports          |                      | Positio   | n          |                                                     | Right   |         |        | • | ISTORE                   |
| Content Manag    | ement                | 10010     |            |                                                     | rugnt   |         |        |   | VIEW]                    |
| CATALOG          |                      | Display   | On         |                                                     |         |         |        |   | •                        |
| Catalog          |                      |           |            |                                                     |         |         |        |   |                          |
| Configurable S   | watches              | All Pag   | ges        |                                                     | Yes     |         |        | ۲ | [STORE VIEW]             |
| Inventory        |                      |           |            |                                                     |         |         |        |   |                          |
| Google Sitema    | 0                    |           |            |                                                     |         |         |        |   |                          |

## **STORE.NEKLO.COM**

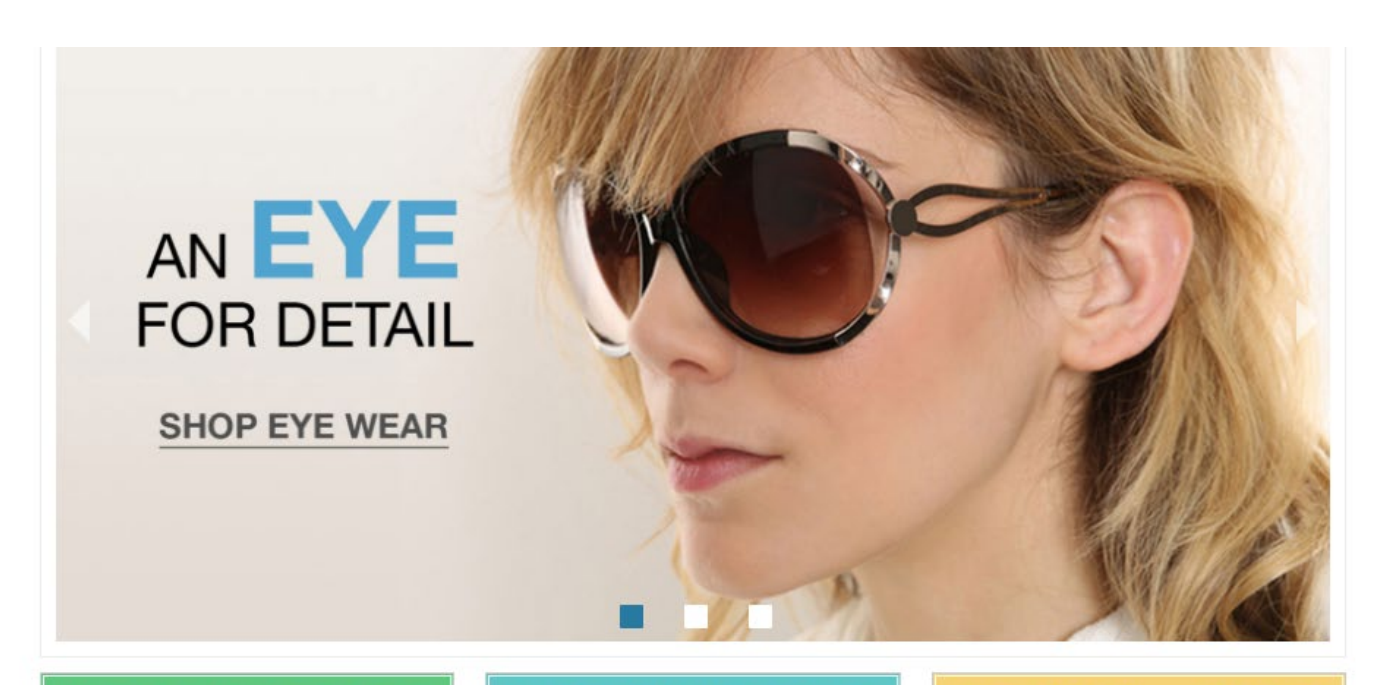

HOME & DECOR FOR ALL YOUR SPACES

SHOP PRIVATE SALES MEMBERS ONLY

#### TRAVEL GEAR FOR EVERY OCCASION

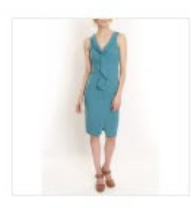

LAFAYETTE CONVERTIBLE DRESS \$340.00

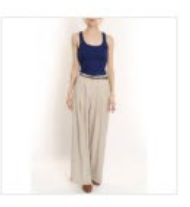

TORI TANK \$60.00

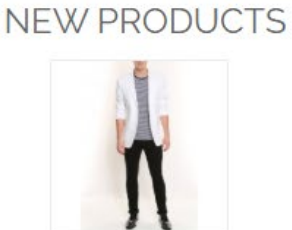

LINEN BLAZER \$455.00

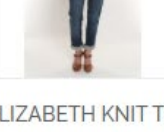

ELIZABETH KNIT TOP \$210.00

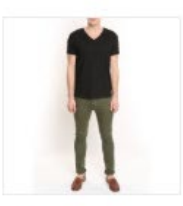

CHELSEA TEE \$75.00

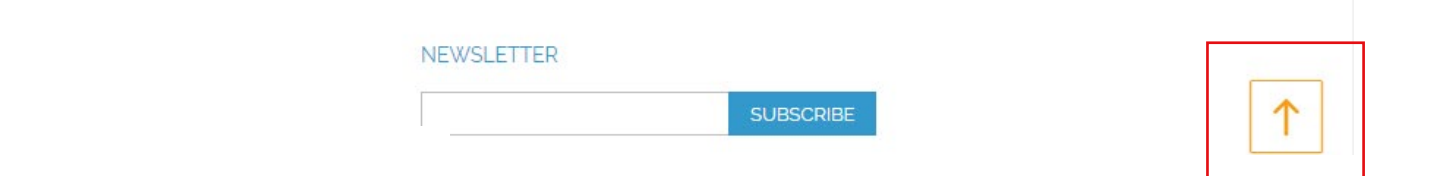

### Support

Thank you for using this extension. You will find more our great solutions for Magento here: <u>store.neklo.com</u>